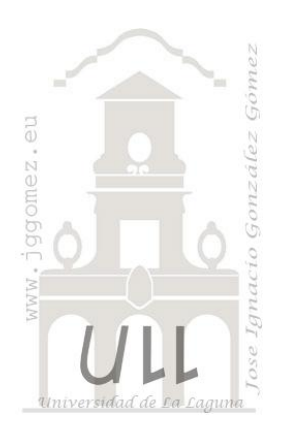

# Resolución de Ecuaciones y Funciones con Solver (I)

Resolución de ecuaciones con dos y más incógnitas

Jose Ignacio González Gómez Departamento de Economía Financiera y Contabilidad - Universidad de La Laguna <u>www.jggomez.eu</u> Ejercicio adaptado: Casos prácticos resueltos de Contabilidad de Costes. Editorial

Profit Editorial Barcelona. Vicente Ripoll, Pablo Alcoy y Cristina Crespo, 2011, pp 167-172.

# 1 Sistemas de ecuaciones con dos incógnitas

## Enunciado

Nuestro objetivo es dar solución al sistema de ecuaciones de la Ilustración 1. Este sistema se puede representar en forma de función como exponemos en la Ilustración 2.

## Se pide:

Resolver el sistema de ecuaciones propuesto empleando el Solver de Excel

## Planteamiento del problema

## Definición de celda objetivo y celda/s de dato/s

En una hoja de cálculo vamos a representar los datos de las ecuaciones adaptadas para poder aplicar correctamente la herramienta Solver.

|    | Α     | В                                | С              | D              | E             | F          | G              | Н                  |
|----|-------|----------------------------------|----------------|----------------|---------------|------------|----------------|--------------------|
| 9  | Vari  | ables                            | Funció         | n Objeti       | vo            |            |                |                    |
| 10 | Pla   | nteamie                          | nto de         | l Prob         | lema          |            |                |                    |
| 11 | Enur  | nciado                           |                |                |               |            |                |                    |
| 12 | Siste | ema de Ecu                       | aciones        | Origina        | I             |            |                |                    |
| 13 | 1)    | $x_1 + 6x_2$                     | = 27           |                |               |            |                |                    |
| 14 | 2)    | $7x_1 - 3x_2 =$                  | : 9            |                |               |            |                |                    |
| 15 |       |                                  |                |                |               |            |                |                    |
| 16 | Ada   | otación                          |                |                |               |            |                |                    |
| 17 | F(1): | x <sub>1</sub> + 6x <sub>2</sub> | -27 = 0        |                |               |            |                |                    |
| 18 | F(2): | $7x_1 - 3x_2$                    | - 9 = 0        |                |               |            |                |                    |
| 19 |       |                                  |                |                |               |            |                |                    |
| 20 | 1)    | Conversió                        | n a form       | ato mat        | ricial        |            |                |                    |
| 21 |       | Constant                         | Varia          | ables          |               |            |                |                    |
| 22 |       | Constantes                       | X1             | X <sub>2</sub> |               |            |                |                    |
| 23 | F(1): | -27                              | 1              | 6              |               |            |                |                    |
| 24 | F(2): | -9                               | 7              | -3             |               |            |                |                    |
| 25 |       |                                  |                |                |               |            |                |                    |
| 26 | 2)    | Valores in                       | iciales d      | e las va       | riables       |            |                |                    |
| 27 |       | X1                               | X <sub>2</sub> |                |               |            |                |                    |
| 28 |       | 0                                | 0              |                |               |            |                |                    |
| 29 |       |                                  |                |                |               |            |                |                    |
| 30 | 3)    | Restriccio                       | nes y Fu       | nción O        | bjetivo       |            |                |                    |
| 31 |       | -27                              | Celda fun      | cion objet     | ivo que tiene | SUMAPRODUC | TO(C23:D23*\$I | B\$28:\$C\$28)+B23 |
| 32 |       |                                  | que toma       | r el valor (   |               |            |                |                    |
| 33 |       | -9                               | =              | 0              | -             | SUMAPRODUC | TO(C24:D24*\$I | B\$28:\$C\$28)+B24 |
|    |       |                                  |                |                | Ilustra       | ción 3     |                |                    |

## 1) $x_1 + 6x_2 = 27$ 2) $7x_1 - 3x_2 = 9$ Illustración 1 F(1): $x_1 + 6x_2 - 27 = 0$ F(2): $7x_1 - 3x_2 - 9 = 0$ Illustración 2

Tal y como se muestra en la Ilustración 3, en primer lugar convertimos el sistema de ecuaciones a lenguaje matricial *(conversión a formato matricial)*.

Definimos los valores iniciales de las variables (*Valores iniciales de las variables*) y los ponemos a 0 o asignamos el valor 0 y que serán estas el rango de celdas cambiantes para el solver (rango B28:C28).

Finalmente establecemos las *restricciones y definimos la función objetivo*, para ello y partiendo de la matriz de la ecuación obtenemos los valores de la matriz resultante para cada variable multiplicando el cada valor por su rango.

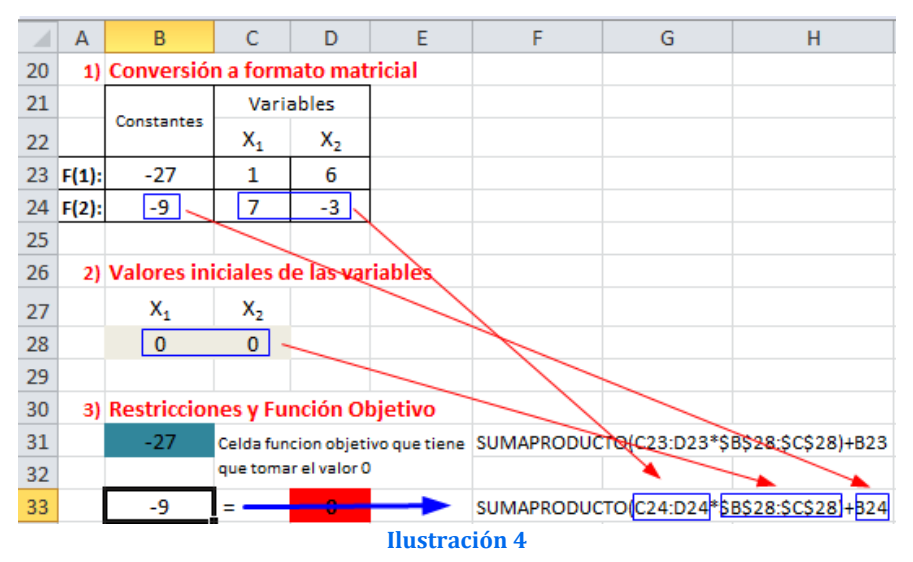

Así la función objetivo, celda B31 tiene como fin el que la función sea igual a 0, es decir:

F(1)= SUMAPRODUCTO(C23:D23\*\$B\$28:\$C\$28)+B23 = 0

Y con la restricción además de que la función F2 sea 0, es decir:

F(2) = SUMAPRODUCTO(C24:D24\*B\$28:C\$28)+B24 = 0

## Resolución con Solver

Con el fin de conservar el planteamiento original del problema y las formulas por tanto hemos copiado el rango A26:F33 en A37:F44

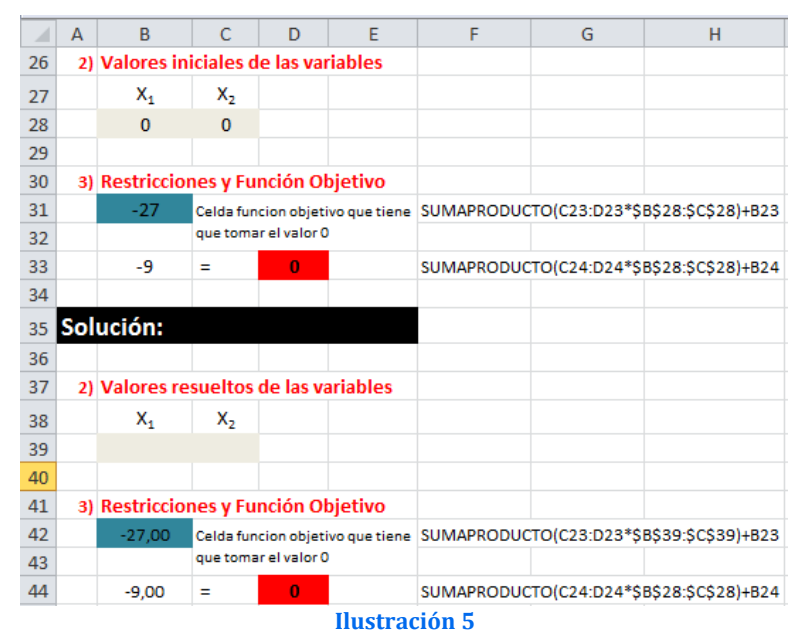

Situados sobre la celda objetivo de la Ilustración 5 accedemos a Solver para programarla recogiendo además las restricciones establecidas.

|      |                |                       |         |                     |                                  |                |                                |              |                    |                | _                     |          |
|------|----------------|-----------------------|---------|---------------------|----------------------------------|----------------|--------------------------------|--------------|--------------------|----------------|-----------------------|----------|
|      | A              | В                     | C       | D                   | E                                | F              | G                              |              | Н                  |                | J                     | K L      |
| 26   | 2)             | Valores inic          | CI Para | ámetros d           | e Solver                         |                |                                |              |                    |                |                       |          |
| 27   |                | X <sub>1</sub>        |         |                     |                                  |                |                                |              |                    |                |                       |          |
| 28   |                | 0                     |         | Establece           | er objetivo:                     | \$8\$4         | 2                              |              |                    |                |                       | <b>1</b> |
| 29   | ~              | Destrictor            |         |                     |                                  |                |                                |              |                    |                |                       |          |
| 30   | 3)             | Restriccion           | e       | Para:               | <u>Máx.</u>                      | 🔘 Mín          | <u> </u>                       | alor de:     | 0                  |                |                       |          |
| 22   |                | -27                   | 9       | Cambian             | do lao coldao d                  | o variablasi   |                                |              |                    |                |                       |          |
| 33   |                | -9                    |         | éRéporé             | céso                             | e variables.   |                                |              |                    |                |                       | <b>1</b> |
| 34   |                |                       |         | 30309.3             | C\$09                            |                |                                |              |                    |                |                       |          |
| 35   | Sol            | ución:                |         | Sujeto a            | las restriccione                 | es:            |                                |              |                    |                |                       |          |
| 36   |                |                       |         | \$8\$44 =           | \$D\$44                          |                |                                |              | *                  | A              | gregar                |          |
| 37   | 2)             | Valores res           | u       |                     |                                  |                |                                |              |                    |                |                       |          |
| 38   |                | Х,                    |         |                     |                                  |                |                                |              |                    | G              | ambiar                |          |
| 39   |                |                       |         |                     |                                  |                |                                |              |                    | F              | liminar               |          |
| 40   |                |                       |         |                     |                                  |                |                                |              |                    |                |                       |          |
| 41   | 3)             | Restriccion           | e       |                     |                                  |                |                                |              |                    | Restat         | olecer tod            | 0        |
| 42   |                | -27, 🔂                | C       |                     |                                  |                |                                |              |                    |                |                       |          |
| 43   |                |                       | 91      |                     |                                  |                |                                |              | -                  | <u>C</u> arga  | ır/Guarda             | r        |
| 44   |                | -9,00                 | -       | Conv                | ertir variables                  | sin restriccio | nes en no ne                   | gativas      |                    |                |                       |          |
| 45   |                |                       |         | Método o            | le resolución:                   |                | GRG Nonline                    | ar           | •                  | 0              | ciones                |          |
| 46   |                |                       |         |                     | -                                |                |                                |              |                    |                | juones                |          |
| 47   |                |                       |         | Método              | de resolución                    |                |                                |              |                    |                |                       |          |
| 49   |                |                       |         | Seleccio<br>motor I | one el motor G<br>P Simplex para | RG Nonlinear   | para problem<br>le Solver line | as de Solver | r no lineales suav | vizados. Selec | cione el<br>ra proble | mas      |
| 50   |                |                       |         | de Solv             | er no suavizad                   | los.           |                                | , ,          |                    |                |                       |          |
| 51   |                |                       |         |                     |                                  |                |                                |              |                    |                |                       |          |
| 52   |                |                       | 1 r     | A                   | 4.                               |                |                                | 0            | Deselves           |                | Come                  |          |
| 53   |                |                       |         | Ayu                 | ua                               |                |                                | L            | Resolver           |                | Cerral                |          |
| 54   |                |                       |         |                     |                                  |                |                                |              |                    |                |                       |          |
|      |                |                       |         |                     |                                  | Ilust          | ración                         | 6            |                    |                |                       |          |
|      |                |                       |         |                     |                                  |                |                                |              |                    |                |                       |          |
| arár | netr           | os de Solv            | er      |                     |                                  |                |                                |              |                    |                |                       | ×        |
|      |                |                       |         |                     |                                  |                |                                |              |                    |                |                       |          |
|      |                |                       |         |                     |                                  |                |                                |              |                    |                |                       |          |
|      | Es <u>t</u> a  | ablecer obje          | tivo:   |                     | \$B\$42                          |                |                                |              |                    |                |                       |          |
|      |                |                       |         |                     |                                  |                |                                |              |                    |                |                       |          |
|      | Para           | a: 🔘 M                | láx.    | C                   | Mín                              | Va             | lor de:                        | 0            |                    |                |                       |          |
|      |                |                       |         |                     |                                  |                |                                |              |                    |                |                       |          |
|      | Can            | nbiando <u>l</u> as ( | celdas  | de varia            | ables:                           |                |                                |              |                    |                |                       |          |
|      | ¢R4            | 39.40439              |         |                     |                                  |                |                                |              |                    |                |                       | <b>1</b> |
|      | φυş            |                       |         |                     |                                  |                |                                |              |                    |                |                       |          |
|      | Surie          | ato a las res         | triccie | nes                 |                                  |                |                                |              |                    |                |                       |          |
|      | Juje<br>Line i |                       |         | nica.               |                                  |                |                                |              |                    |                |                       |          |
|      | ŞB Ş           | 944 = \$D\$44         | ŧ       |                     |                                  |                |                                |              | *                  | Agre           | egar                  |          |
|      |                |                       |         |                     |                                  |                |                                |              |                    |                |                       |          |

Ilustración 7

Es decir, tal y como se muestra en la Ilustración 7, establecemos como objetivo la celda B42 con valor 0 y las variables del modelo que han de cambiar para alcanzar el objetivo definido son las correspondientes al rango B39:C39 y sujeta a la restricción de que el valor de la función F(2) sea igual a 0; es decir B44 = D44 o B33 = D33.

Ejecutando la acciones, es decir pulsando sobre el botón Solver la solución propuesta para el sistema es la que se ofrece en la Ilustración 8 y que nos reporta los valores 3 y 4 para las variables X1 y X2 respectivamente y que satisfacen las condiciones establecidas.

| 35 | Sol           | ución:      |                |              |               |  |  |  |  |  |  |
|----|---------------|-------------|----------------|--------------|---------------|--|--|--|--|--|--|
| 36 |               |             |                |              |               |  |  |  |  |  |  |
| 37 | 2)            | Valores re  | sueltos        | de las va    | ariables      |  |  |  |  |  |  |
| 38 |               | X1          | X <sub>2</sub> |              |               |  |  |  |  |  |  |
| 39 |               | 3,00        | 4,00           |              |               |  |  |  |  |  |  |
| 40 |               |             |                |              |               |  |  |  |  |  |  |
| 41 | 3)            | Restriccion | nes y Fu       | nción Ol     | bjetivo       |  |  |  |  |  |  |
| 42 |               | 0,00        | Celda fun      | cion objeti  | ivo que tiene |  |  |  |  |  |  |
| 43 |               |             | que toma       | r el valor O |               |  |  |  |  |  |  |
| 44 |               | 0,00        | =              | 0            |               |  |  |  |  |  |  |
|    | Ilustración 8 |             |                |              |               |  |  |  |  |  |  |

## 2 Sistemas de ecuaciones con tres incógnitas 01

## Enunciado

Nuestro objetivo es dar solución al sistema de ecuaciones de la Ilustración 9. Este sistema se puede representar de forma matricial como exponemos en la Ilustración 10.

## Se pide:

Resolver el sistema de ecuaciones propuesto empleando el Solver de Excel

 $3x_1 + 2x_2 - x_3 = 4$   $2x_1 - x_2 + x_3 = 3$   $X_1 + x_2 - 2x_3 = -3$ Ilustración 9 f = 3x\_1 + 2x\_2 - x\_3 - 4 = 0 g = 2x\_1 - x\_2 + x\_3 - 3 = 0 h = X\_1 + x\_2 - 2x\_3 + 3 = 0 Ilustración 10

## Planteamiento del problema

## Definición de celda objetivo y celda/s de dato/s

En una hoja de cálculo vamos a representar los datos de las ecuaciones adaptadas para poder aplicar correctamente la herramienta Solver.

|    | Α                                     | В                                 | С                    | D                          | E             | F          | G                                   | Н                   | 1                                        | J                 | K                                     | L                          |  |  |
|----|---------------------------------------|-----------------------------------|----------------------|----------------------------|---------------|------------|-------------------------------------|---------------------|------------------------------------------|-------------------|---------------------------------------|----------------------------|--|--|
| 17 | Ada                                   | otación                           |                      |                            |               |            |                                     |                     |                                          |                   |                                       |                            |  |  |
| 18 | F(1):                                 | $3x_1 + 2x_2$                     | - x <sub>3</sub> - 4 | 4 = 0                      |               |            |                                     |                     |                                          |                   |                                       |                            |  |  |
| 19 | F(2):                                 | 2x <sub>1</sub> -x <sub>2</sub> + | x <sub>3</sub> - 3 = | 0                          |               | Parámetros | de Solver                           |                     |                                          |                   |                                       | ×                          |  |  |
| 20 | F(3):                                 | x <sub>1</sub> +x <sub>2</sub> -2 | x <sub>3</sub> + 3 = | = 0                        |               |            |                                     |                     |                                          |                   |                                       |                            |  |  |
| 21 |                                       |                                   |                      |                            |               | Estable    | cer objetivo:                       | \$8\$47             |                                          |                   |                                       | <b>1</b>                   |  |  |
| 22 | 1)                                    | Conversió                         | n a form             | nato mat                   | ricial        |            |                                     |                     |                                          |                   |                                       | [223]                      |  |  |
| 23 |                                       |                                   |                      | Variabl                    | es            | Para:      | Máx.                                | 🔘 Mín               | Valor de:                                | 0                 |                                       |                            |  |  |
| 24 |                                       | Constantes                        | X1                   | X <sub>2</sub>             | X3            |            |                                     |                     |                                          |                   |                                       |                            |  |  |
| 25 | F(1):                                 | -4                                | 3                    | 2                          | -1            | Cambia     | ndo <u>l</u> as celdas de           | e variables:        |                                          |                   |                                       |                            |  |  |
| 26 | F(2):                                 | -3                                | 2                    | -1                         | 1             | \$B\$43:   | \$D\$43                             |                     |                                          |                   |                                       |                            |  |  |
| 27 | F(3):                                 | 3                                 | 1                    | 1                          | -2            | Sujeto     | a las restriccione                  | s:                  |                                          |                   |                                       |                            |  |  |
| 28 |                                       |                                   |                      |                            |               | \$8\$49    | = \$D\$49                           |                     |                                          |                   | A .                                   | aroaar                     |  |  |
| 29 | 2)                                    | Valores ini                       | iciales d            | le las va                  | riables       | \$B\$50    | = \$D\$50                           |                     |                                          |                   | -                                     | gregar                     |  |  |
| 30 |                                       | X1                                | X <sub>2</sub>       | X <sub>3</sub>             |               |            |                                     |                     |                                          |                   | C                                     | ambiar                     |  |  |
| 31 |                                       | 0                                 | 0                    | 0                          |               |            |                                     |                     |                                          |                   |                                       |                            |  |  |
| 32 | 2 Eliminar                            |                                   |                      |                            |               |            |                                     |                     |                                          |                   |                                       |                            |  |  |
| 33 | 3 3) Restricciones y Función Objetivo |                                   |                      |                            |               |            |                                     |                     |                                          |                   |                                       |                            |  |  |
| 34 |                                       | -4                                | Celda fun            | cion objet                 | ivo que tiene |            |                                     |                     |                                          |                   | Resta                                 | blecer todo                |  |  |
| 35 |                                       |                                   | que toma             | irel valor (               |               |            |                                     |                     |                                          |                   |                                       | u (Cuendan                 |  |  |
| 36 |                                       | -3                                | =                    | 0                          |               |            |                                     |                     |                                          |                   |                                       | ar /Gudi udi               |  |  |
| 37 |                                       | 3                                 | =                    | 0                          |               | Cor        | nvertir variables :                 | sin restricciones ( | en no negativas                          |                   |                                       |                            |  |  |
| 38 |                                       | . /                               |                      |                            | _             | Método     | d <u>e</u> resolución:              | GR                  | G Nonlinear                              |                   | ▼ 0[                                  | ociones                    |  |  |
| 39 | Sol                                   | ucion:                            |                      |                            |               |            | la da serate da da                  |                     |                                          |                   |                                       |                            |  |  |
| 40 |                                       |                                   |                      |                            |               | Metod      | io de resolución                    | C Northern          | and blance of the                        | harrie barre      | and the set                           |                            |  |  |
| 41 | 2)                                    | Valores re                        | sueltos              | de las v                   | ariables      | motor      | uone el motor GR<br>LP Simplex para | problemas de So     | l problemas de So<br>lver lineales, y se | eleccione el moto | suavizados. Sele<br>r Evolutionary pa | ccione ei<br>ara problemas |  |  |
| 42 |                                       | X1                                | X <sub>2</sub>       | X <sub>3</sub>             |               | de So      | lver no suavizado                   | DS.                 |                                          |                   |                                       |                            |  |  |
| 43 |                                       | 0                                 | 0                    | 0                          |               |            |                                     |                     |                                          |                   |                                       |                            |  |  |
| 44 |                                       |                                   |                      |                            |               |            | auda                                |                     |                                          | Bosshu            | ~                                     | Corror                     |  |  |
| 45 | 3)                                    | Restriccion                       | nes y Fu             | nción O                    | ojetivo       | <u>A</u>   | land                                |                     |                                          | <u>R</u> esolve   | -                                     | Cerrai                     |  |  |
| 46 |                                       |                                   |                      |                            |               |            |                                     |                     |                                          |                   |                                       |                            |  |  |
| 4/ |                                       | -4 🖓                              | Celda fun            | cion objet<br>r el valor ( | ivo que tiene |            |                                     |                     |                                          |                   |                                       |                            |  |  |
| 48 |                                       | 2                                 | -                    |                            |               |            |                                     |                     |                                          |                   |                                       |                            |  |  |
| 49 |                                       | -3                                | -                    | 0                          |               |            |                                     |                     |                                          |                   |                                       |                            |  |  |
| 50 |                                       | 3                                 | =                    | 0                          |               |            |                                     |                     |                                          |                   |                                       |                            |  |  |
|    |                                       |                                   |                      |                            |               |            | Ilustrac                            | ion 11              |                                          |                   |                                       |                            |  |  |

Tal y como se muestra en la Ilustración 11, en primer lugar convertimos el sistema de ecuaciones a lenguaje matricial.

Definimos los valores iniciales de las variables y los ponemos a 0 o asignamos el valor 0 y que serán estas el rango de celdas cambiantes para el solver.

Finalmente establecemos las restricciones y definimos la función objetivo, para ello y partiendo de la matriz de la ecuación obtenemos los valores de la matriz resultante para cada variable multiplicando el cada valor por su rango.

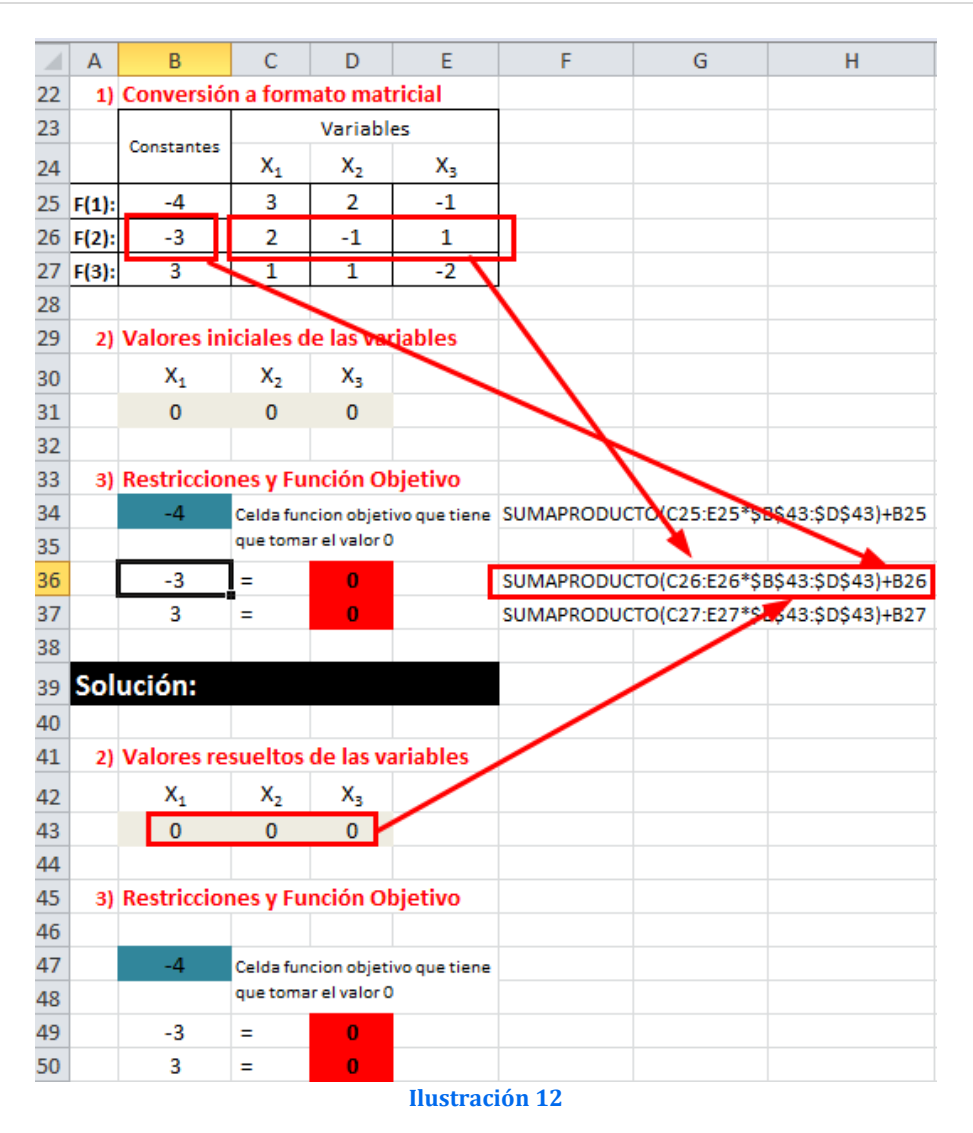

## Resolución con Solver

Señalar que con el fin de conservar el planteamiento original del problema y las formulas por tanto hemos copiado el rango A29:H37 en A41:H50

|    | А   | В           | С              | D            | E             | F          | G              | Н                  |
|----|-----|-------------|----------------|--------------|---------------|------------|----------------|--------------------|
| 29 | 2)  | Valores in  | iciales d      | le las vai   | riables       |            |                |                    |
| 30 |     | X1          | X <sub>2</sub> | X3           |               |            |                |                    |
| 31 |     | 0           | 0              | 0            |               |            |                |                    |
| 32 |     |             |                |              |               |            |                |                    |
| 33 | 3)  | Restriccion | nes y Fu       | nción Ol     | bjetivo       |            |                |                    |
| 34 |     | -4          | Celda fun      | cion objeti  | ivo que tiene | SUMAPRODUC | TO(C25:E25*\$8 | 3\$31:\$D\$31)+B25 |
| 35 |     |             | que toma       | r el valor 0 |               |            |                |                    |
| 36 |     | -3          | =              | 0            |               | SUMAPRODUC | TO(C26:E26*\$8 | 3\$31:\$D\$31)+B26 |
| 37 |     | 3           | =              | 0            |               | SUMAPRODUC | TO(C27:E27*\$8 | 3\$31:\$D\$31)+B27 |
| 38 |     |             |                |              |               |            |                |                    |
| 39 | Sol | ución:      |                |              |               |            |                |                    |
| 40 |     |             |                |              |               |            |                |                    |
| 41 | 2)  | Valores re  | sueltos        | de las va    | ariables      |            |                |                    |
| 42 |     | X1          | X <sub>2</sub> | X3           |               |            |                |                    |
| 43 |     |             |                |              |               |            |                |                    |
| 44 |     |             |                |              |               |            |                |                    |
| 45 | 3)  | Restriccion | nes y Fu       | nción Ol     | bjetivo       |            |                |                    |
| 46 |     |             |                |              |               |            |                |                    |
| 47 |     | -4          | Celda fun      | cion objeti  | ivo que tiene | SUMAPRODUC | TO(C25:E25*\$8 | 3\$43:\$D\$43)+B25 |
| 48 |     |             | que toma       | r el valor 0 |               |            |                |                    |
| 49 |     | -3          | =              | 0            |               | SUMAPRODUC | TO(C26:E26*\$8 | 3\$43:\$D\$43)+B26 |
| 50 |     | 3           | =              | 0            |               | SUMAPRODUC | TO(C27:E27*\$8 | 3\$43:\$D\$43)+B27 |
|    |     |             |                |              | lustrac       | ión 13     |                |                    |

Situados sobre la celda objetivo de la Ilustración 13 accedemos a Solver para programarla recogiendo además las restricciones establecidas (Ilustración 14).

| Es <u>t</u> able | cer objetivo:            | \$B\$47      |                  |   |          |
|------------------|--------------------------|--------------|------------------|---|----------|
| Para:            | © <u>M</u> áx.           | 🔘 Mín        | <u>Valor de:</u> | 0 |          |
| Cambia           | ndo <u>l</u> as celdas d | e variables: |                  |   |          |
| \$B\$43:         | \$D\$43                  |              |                  |   | <b>E</b> |

#### Ilustración 14

Es decir, tal y como se muestra en la Ilustración 14, establecemos como objetivo la celda B47 con valor 0 y las variables del modelo que han de cambiar para alcanzar el objetivo definido son las correspondientes al rango B43:D43 y sujeta a la restricción de que el valor de las funciones sea:

- F(2) sea igual a 0; es decir  $B49 = D49 \rightarrow 0$
- F(3) sea igual a 0; es decir  $B50 = D50 \rightarrow 0$

Ejecutando la acciones, es decir pulsando sobre el botón Solver la solución propuesta para el sistema es la que se ofrece en la Ilustración 15 y que nos reporta los valores 1, 2 y 3 para las variables X1, X2 y X3 respectivamente y que satisfacen las condiciones establecidas.

| 1  | Α              | В           | С                                  | D            | E            |  |  |  |  |  |  |  |
|----|----------------|-------------|------------------------------------|--------------|--------------|--|--|--|--|--|--|--|
| 41 | 2)             | Valores re  | Valores resueltos de las variables |              |              |  |  |  |  |  |  |  |
| 42 |                | X1          | X <sub>2</sub>                     | X3           |              |  |  |  |  |  |  |  |
| 43 |                | 1           | 2                                  | 3            |              |  |  |  |  |  |  |  |
| 44 |                |             |                                    |              |              |  |  |  |  |  |  |  |
| 45 | 3)             | Restriccion | nes y Fu                           | nción Ol     | ojetivo      |  |  |  |  |  |  |  |
| 46 |                |             |                                    |              |              |  |  |  |  |  |  |  |
| 47 |                | 0           | Celda fun                          | cion objeti  | vo que tiene |  |  |  |  |  |  |  |
| 48 |                |             | que toma                           | r el valor O |              |  |  |  |  |  |  |  |
| 49 |                | 0           | =                                  | 0            |              |  |  |  |  |  |  |  |
| 50 |                | 0           | =                                  | 0            |              |  |  |  |  |  |  |  |
|    | Ilustración 15 |             |                                    |              |              |  |  |  |  |  |  |  |

## 3 Sistemas de ecuaciones con tres incógnitas 02

#### Enunciado

Nuestro objetivo es dar solución al sistema de ecuaciones de la Ilustración 9. Este sistema se puede representar de forma matricial como exponemos en la Ilustración 10.

## Se pide:

Resolver el sistema de ecuaciones propuesto empleando el Solver de Excel

1)  $2x_1 + x_2 + 3x_3 = 11$ 2)  $4x_1 + 3x_2 + 10x_3 = 28$ 3)  $2x_1 + 4x_2 + 17x_3 = -31$ Ilustración 16 F(1):  $2x_1 + x_2 + 3x_3 - 11 = 0$ F(2):  $4x_1 + 3x_2 + 10x_3 - 28 = 0$ F(3):  $2x_1 + 4x_2 + 17x_3 - 31 = 0$ Ilustración 17

## Planteamiento del problema

## Definición de celda objetivo y celda/s de dato/s

En una hoja de cálculo vamos a representar los datos de las ecuaciones adaptadas para poder aplicar correctamente la herramienta Solver.

|    | Α     | В                                  | С                    | D              | E         | F         | G              | Н                  |
|----|-------|------------------------------------|----------------------|----------------|-----------|-----------|----------------|--------------------|
| 9  | Vari  | ables                              | Funció               | n Objetiv      | /0        |           |                |                    |
| 10 | Pla   | nteamie                            | nto de               | l Prob         | lema      |           |                |                    |
| 11 | Enur  | nciado                             |                      |                |           |           |                |                    |
| 12 | Siste | ema de Ecu                         | aciones              | Origina        | I         |           |                |                    |
| 13 | 1)    | 2x <sub>1</sub> + x <sub>2</sub>   | + 3x₃ =1             | 1              |           |           |                |                    |
| 14 | 2)    | 4x <sub>1</sub> +3x <sub>2</sub>   | +10x <sub>3</sub> =: | 28             |           |           |                |                    |
| 15 | 3)    | 2x <sub>1</sub> +4x <sub>2</sub>   | +17x₃ =              | - 31           |           |           |                |                    |
| 16 |       |                                    |                      |                |           |           |                |                    |
| 17 | Ada   | otación                            |                      |                |           |           |                |                    |
| 18 | F(1): | 2x <sub>1</sub> + x <sub>2</sub>   | + 3x₃ - 1            | 1 = 0          |           |           |                |                    |
| 19 | F(2): | 4x <sub>1</sub> +3x <sub>2</sub>   | +10x₃ - 3            | 28 = 0         |           |           |                |                    |
| 20 | F(3): | 2x <sub>1</sub> +4x <sub>2</sub> + | -17x3 - 3            | 31 = 0         |           |           |                |                    |
| 21 |       |                                    |                      |                |           |           |                |                    |
| 22 | 1)    | Conversió                          | n a form             | ato mat        | ricial    |           |                |                    |
| 23 |       | C                                  |                      | Variabl        | <u>es</u> |           |                |                    |
| 24 |       | Constantes                         | X1                   | X <sub>2</sub> | X3        |           |                |                    |
| 25 | F(1): | -11                                | 2                    | 1              | 3         |           |                |                    |
| 26 | F(2): | -28                                | 4                    | 3              | 10        |           |                |                    |
| 27 | F(3): | -31                                | 2                    | 4              | 17        |           |                |                    |
| 28 |       |                                    |                      |                |           |           |                |                    |
| 29 | 2)    | Valores ini                        | ciales de            | e las vari     | ables     |           |                |                    |
| 30 |       | X1                                 | X <sub>2</sub>       | X3             |           |           |                |                    |
| 31 |       | 0                                  | 0                    | 0              |           |           |                |                    |
| 32 |       |                                    |                      |                |           |           |                |                    |
| 33 | 3)    | Restriccion                        | ies y Fui            | nción Ob       | jetivo    |           |                |                    |
| 34 |       | 0                                  | Celda fu             | ncion obje     | etivo que | SUMAPRODU | CTO(C25:E25*\$ | B\$31:\$D\$31)+B25 |
| 35 |       |                                    | tiene qu             | e tomar el     | valor 0   |           |                |                    |
| 36 |       | 0                                  | =                    | 0              |           | SUMAPRODU | CTO(C26:E26*\$ | B\$31:\$D\$31)+B26 |
| 37 |       | 0                                  | =                    | 0              |           | SUMAPRODU | CTO(C27:E27*\$ | B\$31:\$D\$31)+B27 |
|    |       |                                    |                      |                | Ilustraci | ón 18     |                |                    |

Tal y como se muestra en la Ilustración 18, en primer lugar convertimos el sistema de ecuaciones a lenguaje matricial.

Definimos los valores iniciales de las variables y los ponemos a 0 o asignamos el valor 0 y que serán estas el rango de celdas cambiantes para el solver.

Finalmente establecemos las restricciones y definimos la función objetivo, para ello y partiendo de la matriz de la ecuación obtenemos los valores de la matriz resultante para cada variable multiplicando el cada valor por su rango, tal y como expuesto y justificado en los ejercicios anteriores.

## Resolución con Solver

Señalar que con el fin de conservar el planteamiento original del problema y las formulas por tanto hemos copiado el rango A29:H37 en A41:H50

|    | Α   | В           | С              | D              | E         | F         | G              | Н                    |
|----|-----|-------------|----------------|----------------|-----------|-----------|----------------|----------------------|
| 29 | 2)  | Valores ini | ciales d       | e las vari     | ables     |           |                |                      |
| 30 |     | X1          | X <sub>2</sub> | X3             |           |           |                |                      |
| 31 |     | 0           | 0              | 0              |           |           |                |                      |
| 32 |     |             |                |                |           |           |                |                      |
| 33 | 3)  | Restriccior | nes y Fu       | nción Ob       | jetivo    |           |                |                      |
| 34 |     | -11         | Celda fu       | ncion obj      | etivo que | SUMAPRODU | CTO(C25:E25*\$ | \$B\$31:\$D\$31)+B25 |
| 35 |     |             | tiene qu       | e tomar el     | valor 0   |           |                |                      |
| 36 |     | -28         | =              | 0              |           | SUMAPRODU | CTO(C26:E26*\$ | \$B\$31:\$D\$31)+B26 |
| 37 |     | -31         | =              | 0              |           | SUMAPRODU | CTO(C27:E27*\$ | \$B\$31:\$D\$31)+B27 |
| 38 |     |             |                |                |           |           |                |                      |
| 39 | Sol | ución:      |                |                |           |           |                |                      |
| 40 |     |             |                |                |           |           |                |                      |
| 41 | 2)  | Valores re  | sueltos        | de las va      | riables   |           |                |                      |
| 42 |     | X1          | X <sub>2</sub> | X <sub>3</sub> |           |           |                |                      |
| 43 |     |             |                |                |           |           |                |                      |
| 44 |     |             |                |                |           |           |                |                      |
| 45 | 3)  | Restriccior | nes y Fu       | nción Ob       | jetivo    |           |                |                      |
| 46 |     |             |                |                |           |           |                |                      |
| 47 |     | -11 🕻       | Celda fu       | ncion obj      | etivo que | SUMAPRODU | CTO(C25:E25*\$ | SB\$43:\$D\$43)+B25  |
| 48 |     |             | tiene qu       | e tomar el     | valor 0   |           |                |                      |
| 49 |     | -28         | =              | 0              |           | SUMAPRODU | CTO(C26:E26*\$ | \$B\$43:\$D\$43)+B26 |
| 50 |     | -31         | =              | 0              |           | SUMAPRODU | CTO(C27:E27*\$ | \$B\$43:\$D\$43)+B27 |
|    |     |             |                |                | Ilustraci | ón 19     |                |                      |

Situados sobre la celda objetivo de la Ilustración 19 accedemos a Solver para programarla recogiendo además las restricciones establecidas (Ilustración 18).

| Para: <u>Máx</u> . <u>Mín</u> <u>Valor de</u> : 0<br>Cambiando las celdas de variables:<br>\$8\$43:\$D\$43 |  |
|----------------------------------------------------------------------------------------------------|--|
| Cambiando las celdas de variables:<br>\$8\$43:\$D\$43                                                      |  |
| \$B\$43:\$D\$43                                                                                            |  |
|                                                                                                    |  |
| Sujeto a las restricciones:                                                                                |  |

Es decir, tal y como se muestra en la Ilustración 20, establecemos como objetivo la celda B47 con valor 0 y las variables del modelo que han de cambiar para alcanzar el objetivo definido son las correspondientes al rango B43:D43 y sujeta a la restricción de que el valor de las funciones sea:

- F(2) sea igual a 0; es decir B49 = D49  $\rightarrow$  0
- F(3) sea igual a 0; es decir B50 = D50  $\rightarrow 0$

Ejecutando la acciones, es decir pulsando sobre el botón Solver la solución propuesta para el sistema es la que se ofrece en la Ilustración 21 y que nos reporta los valores 1, 2 y 3 para las variables X1, X2 y X3 respectivamente y que satisfacen las condiciones establecidas.

|    | Α              | В                                | С              | D           | E         |  |  |  |  |  |  |  |
|----|----------------|----------------------------------|----------------|-------------|-----------|--|--|--|--|--|--|--|
| 39 | Sol            | ución:                           |                |             |           |  |  |  |  |  |  |  |
| 40 |                |                                  |                |             |           |  |  |  |  |  |  |  |
| 41 | 2)             | Valores re                       | sueltos        | de las va   | riables   |  |  |  |  |  |  |  |
| 42 |                | X1                               | X <sub>2</sub> | X3          |           |  |  |  |  |  |  |  |
| 43 |                | 3                                | 2              | 1           |           |  |  |  |  |  |  |  |
| 44 |                |                                  |                |             |           |  |  |  |  |  |  |  |
| 45 | 3)             | Restricciones y Función Objetivo |                |             |           |  |  |  |  |  |  |  |
| 46 |                |                                  |                |             |           |  |  |  |  |  |  |  |
| 47 |                | 0                                | Celda fu       | ncion obje  | etivo que |  |  |  |  |  |  |  |
| 48 |                |                                  | tiene que      | e tornar el | valor 0   |  |  |  |  |  |  |  |
| 49 |                | 0                                | =              | 0           |           |  |  |  |  |  |  |  |
| 50 |                | 0                                | =              | 0           |           |  |  |  |  |  |  |  |
|    | Ilustración 21 |                                  |                |             |           |  |  |  |  |  |  |  |

## 4 Sistemas de ecuaciones con tres incógnitas 03

## Enunciado

Nuestro objetivo es dar solución al sistema de ecuaciones de la Ilustración 20. Este sistema se puede representar de forma matricial como exponemos en la Ilustración 10.

## Se pide:

Resolver el sistema de ecuaciones propuesto empleando el Solver de Excel

1) 
$$x_1 + 4x_2 - x_3 = 6$$
  
2)  $2x_1 + 5x_2 - 7x_3 = -9$   
3)  $3x_1 - 2x_2 + x_3 = 2$   
Illustración 22  
F(1):  $x_1 + 4x_2 - x_3 - 6 = 0$   
F(2):  $2x_1 + 5x_2 - 7x_3 + 9 = 0$   
F(3):  $3x_1 - 2x_2 + x_3 - 2 = 0$   
Illustración 23

## Planteamiento del problema

## Definición de celda objetivo y celda/s de dato/s

En una hoja de cálculo vamos a representar los datos de las ecuaciones adaptadas para poder aplicar correctamente la herramienta Solver.

| 1  | Α     | В                                | С                     | D              | E            | F          | G              | Н                  |  |  |  |
|----|-------|----------------------------------|-----------------------|----------------|--------------|------------|----------------|--------------------|--|--|--|
| 8  | Vari  | ables                            | Funció                | n Objeti       | vo           |            |                |                    |  |  |  |
| 9  | Pla   | nteamie                          | nto de                | l Prob         | lema         |            |                |                    |  |  |  |
| 10 | Enur  | nciado                           |                       |                |              |            |                |                    |  |  |  |
| 11 | Siste | ema de Ecu                       | aciones               | Original       |              |            |                |                    |  |  |  |
| 12 | 1)    | $x_1 + 4x_2$                     | - x <sub>3</sub> = 6  |                |              |            |                |                    |  |  |  |
| 13 | 2)    | 2x <sub>1</sub> +5x <sub>2</sub> | -7x <sub>3</sub> = -  | 9              |              |            |                |                    |  |  |  |
| 14 | 3)    | 3x <sub>1</sub> -2x <sub>2</sub> | +x <sub>3</sub> = 2   |                |              |            |                |                    |  |  |  |
| 15 |       |                                  |                       |                |              |            |                |                    |  |  |  |
| 16 | Adap  | otación                          |                       |                |              |            |                |                    |  |  |  |
| 17 | F(1): | $x_1 + 4x_2$                     | - x <sub>3</sub> -6 = | = 0            |              |            |                |                    |  |  |  |
| 18 | F(2): | 2x <sub>1</sub> +5x <sub>2</sub> | -7x <sub>3</sub> + 9  | 9 = 0          |              |            |                |                    |  |  |  |
| 19 | F(3): | 3x <sub>1</sub> -2x <sub>2</sub> | +x <sub>3</sub> -2 =  | 0              |              |            |                |                    |  |  |  |
| 20 |       |                                  |                       |                |              |            |                |                    |  |  |  |
| 21 | 1)    | Conversión a formato matricial   |                       |                |              |            |                |                    |  |  |  |
| 22 |       |                                  |                       | Variable       | es           |            |                |                    |  |  |  |
| 23 |       | Constantes                       | X1                    | X <sub>2</sub> | X3           |            |                |                    |  |  |  |
| 24 | F(1): | -6                               | 1                     | 4              | -1           |            |                |                    |  |  |  |
| 25 | F(2): | 9                                | 2                     | 5              | -7           |            |                |                    |  |  |  |
| 26 | F(3): | -2                               | 3                     | -2             | 1            |            |                |                    |  |  |  |
| 27 |       |                                  |                       |                |              |            |                |                    |  |  |  |
| 28 | 2)    | Valores in                       | iciales d             | e las var      | riables      |            |                |                    |  |  |  |
| 29 |       | X1                               | X <sub>2</sub>        | X3             |              |            |                |                    |  |  |  |
| 30 |       | 0                                | 0                     | 0              |              |            |                |                    |  |  |  |
| 31 |       |                                  |                       |                |              |            |                |                    |  |  |  |
| 32 | 3)    | Restriccio                       | nes y Fu              | nción Ol       | ojetivo      |            |                |                    |  |  |  |
| 33 |       | -6                               | Celda fun             | cion objeti    | vo que tiene | SUMAPRODUC | TO(C24:E24*\$8 | 3\$30:\$D\$30)+B24 |  |  |  |
| 34 |       | ~                                | que toma              | r el valor u   |              |            |                |                    |  |  |  |
| 35 |       | 9                                | =                     | 0              |              | SUMAPRODUC | TO(C25:E25*\$  | 3\$30:\$D\$30)+B25 |  |  |  |
| 36 |       | -2                               | =                     | U              | Ilustraci    | SUMAPRODUC | 10(C26:E26*\$  | 3\$30:\$D\$30)+826 |  |  |  |

Tal y como se muestra en la Ilustración 24, en primer lugar convertimos el sistema de ecuaciones a lenguaje matricial.

Definimos los valores iniciales de las variables y los ponemos a 0 o asignamos el valor 0 y que serán estas el rango de celdas cambiantes para el solver.

Finalmente establecemos las restricciones y definimos la función objetivo, para ello y partiendo de la matriz de la ecuación obtenemos los valores de la matriz resultante para cada variable multiplicando el cada valor por su rango, tal y como expuesto y justificado en los ejercicios anteriores.

## Resolución con Solver

Señalar que con el fin de conservar el planteamiento original del problema y las formulas por tanto hemos copiado el rango A29:H36 en A40:H49

|    | Α              | В                                     | С                                | D              | E            | F                                         | G                  | Н                  |
|----|----------------|---------------------------------------|----------------------------------|----------------|--------------|-------------------------------------------|--------------------|--------------------|
| 21 | 1)             | Conversió                             | n a form                         | ato mat        | ricial       |                                           |                    |                    |
| 22 |                | C                                     | <u>Variables</u>                 |                |              |                                           |                    |                    |
| 23 |                | Constantes                            | X1                               | X <sub>2</sub> | X3           |                                           |                    |                    |
| 24 | F(1):          | -6                                    | 1                                | 4              | -1           |                                           |                    |                    |
| 25 | F(2):          | 9                                     | 2                                | 5              | -7           |                                           |                    |                    |
| 26 | F(3):          | -2                                    | 3                                | -2             | 1            |                                           |                    |                    |
| 27 |                |                                       |                                  |                |              |                                           |                    |                    |
| 28 | 2)             | Valores ini                           | iciales d                        | e las var      | iables       |                                           |                    |                    |
| 29 |                | X1                                    | X <sub>2</sub>                   | X3             |              |                                           |                    |                    |
| 30 |                | 0                                     | 0                                | 0              |              |                                           |                    |                    |
| 31 |                |                                       |                                  |                |              |                                           |                    |                    |
| 32 | 3)             | Restriccion                           | nes y Fu                         | nción Ol       | ojetivo      |                                           |                    |                    |
| 33 |                | -6                                    | Celda fun                        | cion objeti    | vo que tiene | SUMAPRODUC                                | TO(C24:E24*\$8     | B\$30:\$D\$30)+B24 |
| 34 |                |                                       | que toma                         | r el valor O   |              |                                           |                    |                    |
| 35 |                | 9                                     | =                                | 0              |              | SUMAPRODUC                                | TO(C25:E25*\$8     | B\$30:\$D\$30)+B25 |
| 36 |                | -2                                    | =                                | 0              |              | SUMAPRODUC                                | B\$30:\$D\$30)+B26 |                    |
| 37 |                |                                       |                                  |                |              |                                           |                    |                    |
| 38 | Sol            | ución:                                |                                  |                |              |                                           |                    |                    |
| 39 |                |                                       |                                  |                |              |                                           |                    |                    |
| 40 | 2)             | Valores re                            | lores resueltos de las variables |                |              |                                           |                    |                    |
| 41 |                | X1                                    | X <sub>2</sub>                   | X3             |              |                                           |                    |                    |
| 42 |                |                                       |                                  |                |              |                                           |                    |                    |
| 43 |                |                                       |                                  |                |              |                                           |                    |                    |
| 44 | 3)             | Restriccion                           | estricciones y Función Objetivo  |                |              |                                           |                    |                    |
| 45 |                |                                       |                                  |                |              |                                           |                    |                    |
| 46 |                | -6 🗣 Celda funcion objetivo que tiene |                                  |                |              | SUMAPRODUCTO(C25:E25*\$B\$43:\$D\$43)+B25 |                    |                    |
| 47 |                |                                       | que tomar el valor 0             |                |              |                                           |                    |                    |
| 48 |                | 9                                     | =                                | 0              |              | SUMAPRODUC                                | TO(C26:E26*\$8     | B\$43:\$D\$43)+B26 |
| 49 |                | -2                                    | =                                | 0              |              | SUMAPRODUC                                | TO(C27:E27*\$8     | B\$43:\$D\$43)+B27 |
|    | Ilustración 25 |                                       |                                  |                |              |                                           |                    |                    |

Situados sobre la celda objetivo de la Ilustración 25 accedemos a Solver para programarla recogiendo además las restricciones establecidas.

| www. | iggon | nez.eu |
|------|-------|--------|
|      |       |        |

|                                                                                       |         | √ <u>č</u>       |   |          |
|---------------------------------------------------------------------------------------|---------|------------------|---|----------|
| Establecer objetivo:                                                                  | \$8\$46 |                  |   | <b>E</b> |
| Para: 🔘 <u>M</u> áx.                                                                  | 🔘 Mín   | <u>Valor de:</u> | 0 |          |
|                                                                                       |         |                  |   |          |
| Cambiando <u>l</u> as celdas de var                                                   | iables: |                  |   |          |
| Cambiando <u>l</u> as celdas de var<br>\$B\$42:\$D\$42                                | iables: |                  |   |          |
| Cambiando <u>l</u> as celdas de var<br>\$B\$42:\$D\$42<br>Sujeto a las restricciones: | iables: |                  |   | <b>E</b> |

## Ilustración 26

Es decir, tal y como se muestra en la Ilustración 26, establecemos como objetivo la celda B46 con valor 0 y las variables del modelo que han de cambiar para alcanzar el objetivo definido son las correspondientes al rango B42:D42 y sujeta a la restricción de que el valor de las funciones sea:

- F(2) sea igual a 0; es decir  $B48 = D48 \rightarrow 0$
- F(3) sea igual a 0; es decir B49 = D49  $\rightarrow$  0

Ejecutando la acciones, es decir pulsando sobre el botón Solver la solución propuesta para el sistema es la que se ofrece en la llustración 27 y que nos reporta los valores 1, 2 y 3 para las variables X1, X2 y X3 respectivamente y que satisfacen las condiciones establecidas.

|                | Α  | В                                  | С                                | D              | E |  |  |  |
|----------------|----|------------------------------------|----------------------------------|----------------|---|--|--|--|
| 40             | 2) | Valores resueltos de las variables |                                  |                |   |  |  |  |
| 41             |    | X1                                 | X <sub>2</sub>                   | X <sub>3</sub> |   |  |  |  |
| 42             |    | 1,00                               | 2,00                             | 3,00           |   |  |  |  |
| 43             |    |                                    |                                  |                |   |  |  |  |
| 44             | 3) | Restricciones y Función Objetivo   |                                  |                |   |  |  |  |
| 45             |    |                                    |                                  |                |   |  |  |  |
| 46             |    | 6E-06                              | Celda funcion objetivo que tiene |                |   |  |  |  |
| 47             |    |                                    | que tomar el valor 0             |                |   |  |  |  |
| 48             |    | -2,92E-07                          | =                                | 0              |   |  |  |  |
| 49             |    | 0                                  | =                                | 0              |   |  |  |  |
| Ilustración 27 |    |                                    |                                  |                |   |  |  |  |